#### 다우오피스 운영팀

## 문서관리 사용 가이드

20가지 업무기능 제공, 다우오피스 그룹웨어

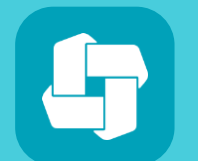

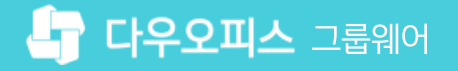

#### 01 문서관리 기능 소개

- 02 문서관리 권한 지정하기
- 03 문서관리 업데이트
- 04 특정 버전 문서 삭제

### contents 문서관리사용 가이드

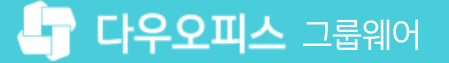

02 문서관리 주요기능

01 문서관리 개요

#### CHAPTER 01 문서관리 기능 소개

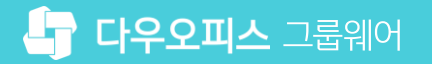

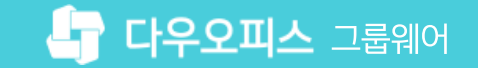

#### 1) 문서관리 개요

사내 규정 관리 및 공유 문서 등 사내에서 관리해야 할 다양한 문서들을 효율적으로 관리하는 기능을 제공합니다.

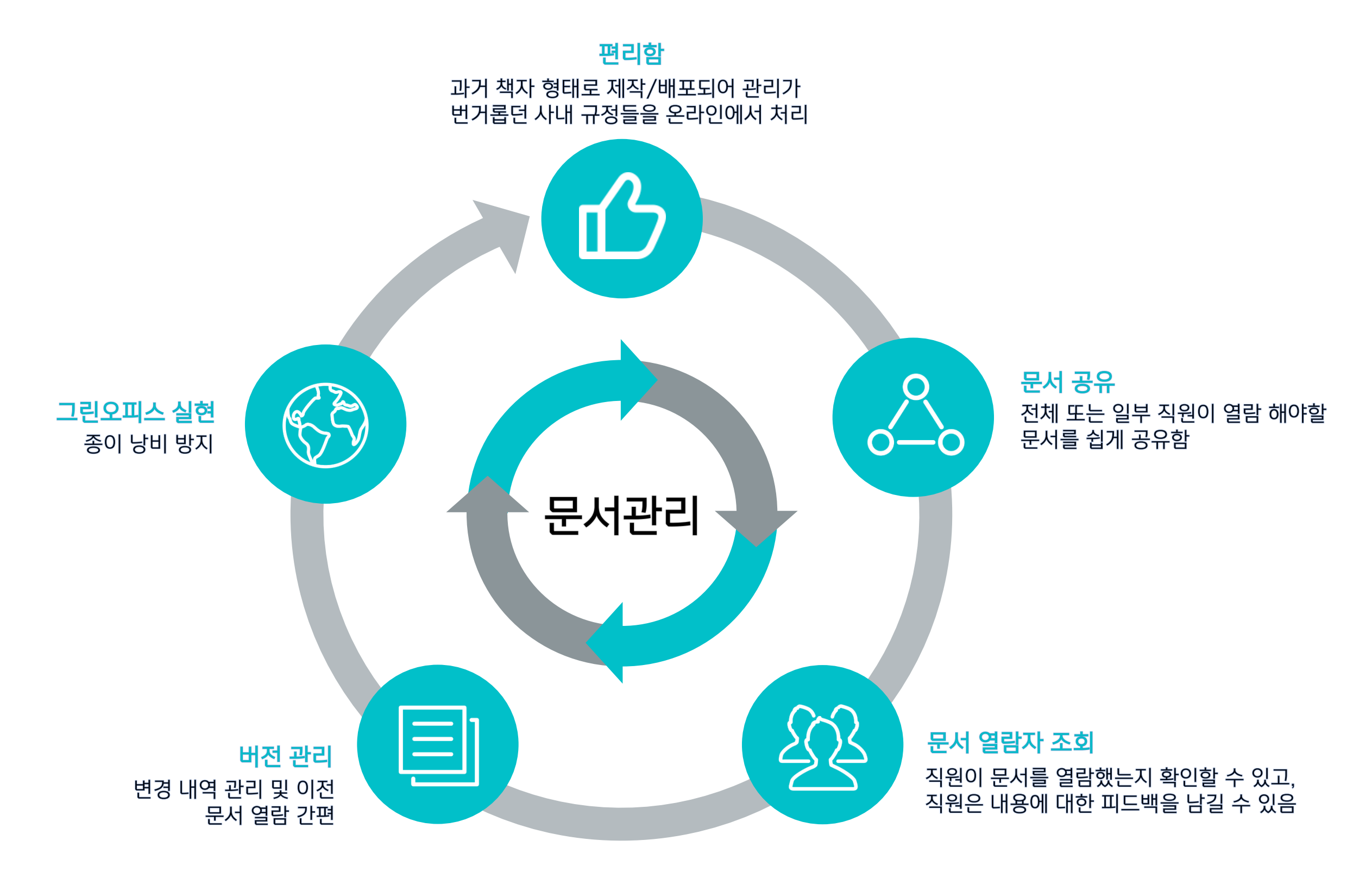

#### 2) 문서관리 주요기능 - 권한관리

문서함 별로 열람자를 지정하여 필요한 정보를 제한된 사용자에게만 제공하는 권한관리 기능을 제공합니다.

| Site Admin<br>다우오피스 | 메뉴 관리 / 문서 관리<br>문서함 관리 ☆ |        |            |          |      | ? !!!! |
|---------------------|---------------------------|--------|------------|----------|------|--------|
| <u>~</u>            | 문서함 상세정보                  |        |            |          |      |        |
| 〉 최근 사용한 메뉴         | 추가 삭제                     | 문서함 명  | 교육자료       |          |      |        |
| 〉 즐거쏫기              | 🖻 🛅 다우오피스                 | 운영자    |            | 71       |      |        |
| Management          | 🗖 🛺 교육자료                  | 201    |            | <u></u>  |      |        |
| 〉 기본 관리             | - 🛄 사용자 교육                |        | 사용자:       |          |      |        |
| 〉 보안 관리             | 느 🛄 관리자 교육                |        | 박팀장 ×      |          |      |        |
| 〉 조직 관리             | ▲                         |        |            |          |      |        |
| ∨ 메뉴 관리             | 실실 문지임<br>한 i 다 무서한1      |        |            |          |      |        |
| > 홈                 |                           | 보존연한   | 5년 🗸       |          |      |        |
| > 전자결재              |                           |        |            |          |      |        |
| > 게시판               |                           | 문서번호   | ○ 사용       |          |      |        |
| ◇ 문서 관리             |                           | 등록승인기능 | ○ 사용       |          |      |        |
| 문서암 관리<br>> 메익      | •                         | 2<br>  | 사요자 🗸 츠가   |          |      |        |
| > <sup>4</sup> 2    |                           |        |            |          |      |        |
| > Works             |                           |        | 열람자 하위부서포함 | 등록권한     | 삭제권한 | 삭제     |
| > 캘린더               |                           |        | 전체 사용자     |          |      |        |
| > 예약                |                           |        |            |          |      |        |
| > 근태관리              |                           |        | 사용자:김사원    | <b>~</b> |      |        |
| > 설문                |                           |        | -4'8'      |          |      |        |
| › <b>주소</b> 록       |                           | 에이지서저  |            |          |      |        |
| > 커뮤니티              |                           | 에퍼지 일장 | 사용사 Y 주가   |          |      |        |
| > PC메신저/모바일         |                           |        | 예외자        | 하위부서포함   | 삭제   |        |

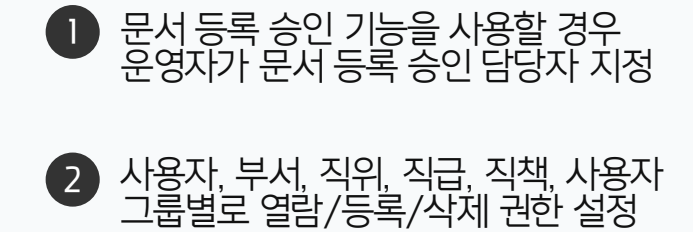

() 사이트관리자 권한이 필요한 페이지입니다.

#### 2) 문서관리 주요기능 - 문서 등록 프로세스

신규 문서 등록 시 운영자의 승인 절차에 의해 문서가 배포되며, 관리자 옵션에 따라 승인 없이 배포도 가능합니다.

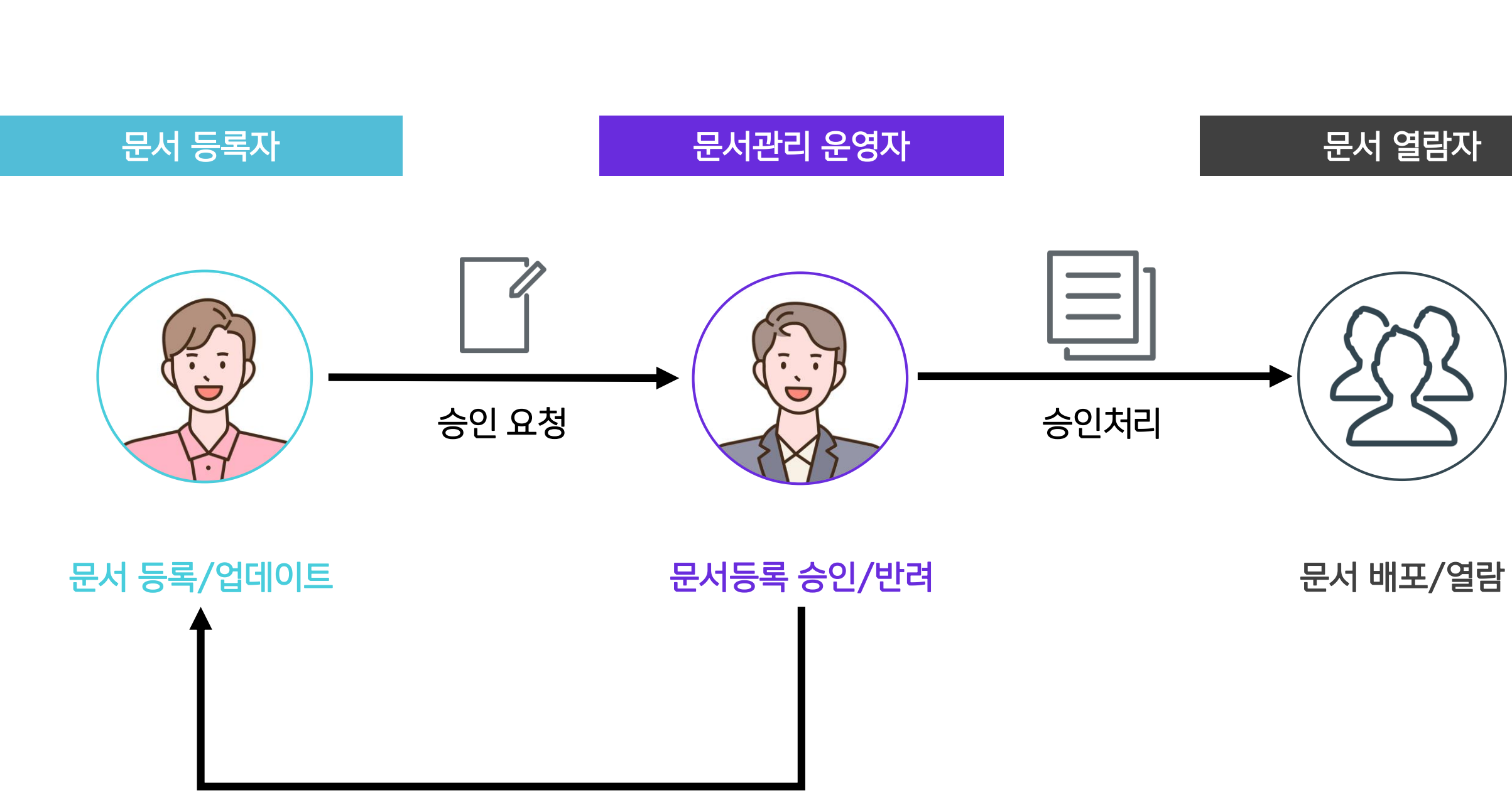

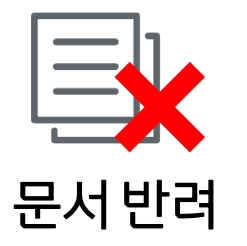

#### 2) 문서관리 주요기능 - 홈 화면 구성

문서관리 홈 화면에서 문서함 목록, 승인/등록 대기 문서, 최근 열람 문서를 확인할 수 있습니다.

| ≡                                                                                           | 문서관리                               | 문서관리 홈                 |                            | 문서관리 🗸 검 | 색 상세▼  | ۹ A D  | ۵۶ · · · · ۵۵ |
|---------------------------------------------------------------------------------------------|------------------------------------|------------------------|----------------------------|----------|--------|--------|---------------|
| û<br>⊠                                                                                      | 문서 등록                              | <b>사용자 교육</b><br>위치 교육 | <b>자료_핵심요약</b><br>자료>사용자교육 |          |        |        | 승인하기          |
|                                                                                             | 문서함<br>최근 열람 문서<br>최근 업데이트 문서      | 등록자 stu                | dy100(학생) 과장 (2022-09-28)  |          |        |        |               |
|                                                                                             | 승인 대기 문서 1<br>등록 대기 문서 1<br>∨ 교육자료 |                        |                            | <        | >      |        |               |
| A<br>دtt                                                                                    | 사용자 교육<br>~ 인사팀                    | 등록 내기 문서<br>등록 요청일     | (1) 제목                     | 문서번호     | 위치     | 등록자    | 상태            |
|                                                                                             | 사내 규정<br>기타 규정                     | 2022-09-28             | 교육 자료 등록 (예정)              |          | 사용자 교육 | 박팀장    | 임시저장          |
|                                                                                             |                                    | 최근 열람 문서               | i                          |          |        |        |               |
| 888                                                                                         |                                    | 등록일                    | 제목                         |          | 문서번호   | 위치     | 등록자           |
| $\bigcirc$                                                                                  |                                    | 2021-11-09             | 사용자 교육 자료                  |          |        | 사용자 교육 | 교육강사          |
| 1<br>1<br>1<br>1<br>1<br>1<br>1<br>1<br>1<br>1<br>1<br>1<br>1<br>1<br>1<br>1<br>1<br>1<br>1 |                                    | 2021-11-09             | 휴가 규정                      |          |        | 사내 규정  | 교육강사          |

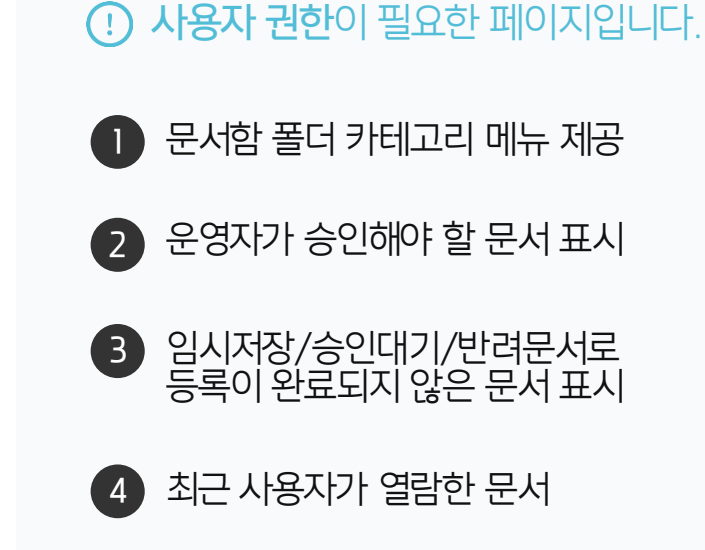

#### 2) 문서관리 주요기능 - 문서 등록

문서를 신규로 등록할 때, 위치 선택 및 문서번호, 보존 연한 등을 설정합니다.

|        |                          |                                                                                                    | . 사용자 권한이 필요한 페이지입니다.                       |
|--------|--------------------------|----------------------------------------------------------------------------------------------------|---------------------------------------------|
| =      | 문서관리                     | 문서 등록 문서관리 V 검색 상세 V Q 🏻 🛆 💭 🔅 🔅                                                                                                    | 1 문서가 등록될 위치 선택                             |
| ↔<br>⊡ | 문서 등록                    | 위치 * 교육자료 선택<br>2<br>제목 * 고육자료 2022년                                                                                                    | 2 문서의 제목 입력                                 |
| Ľ      | 최근 열람 문서                 | 문서번호 · · · · · · · · · · · · · · · · · · ·                                                                                                    | 3 등록하는 문서의 문서번호 입력                          |
| Ë      | 최근 업데이트 문서<br>승인 대기 문서 1 | 보존연한 4 5년 ✓                                                                                                    | ※ 관리자페이지에서 해당 문서함의<br>뭅성번호가 [사용] 으로 설정되어 있을 |
| 8-     | > 국 네기 군시 ⊥<br>∨ 교육자료    | 파일점부 🕐 이곳에 파일을 드래그 하세요. 또는 <u>파일선택</u> (0MB)                                                                                                    | 경우 노술됩니나.                                   |
| 8      | 사용자 교육<br>> 인사팀          |                                                                                                    | 4 문서의 보존 연한 설정                              |
|        | 사내 규정                    | Image: The second second s | 6 [드루] 크리                                   |
| C      | 기타 # 8                   |                                                                                                    |                                             |
| ::::   |                          |                                                                                                    |                                             |
|        |                          |                                                                                                    |                                             |
| 888    |                          |                                                                                                    |                                             |
| 0      |                          |                                                                                                    |                                             |
| •      |                          |                                                                                                    |                                             |
|        |                          | 디자인 HTML                                                                                                    |                                             |
| G      |                          |                                                                                                    |                                             |
| ہ<br>م |                          | 5 등록 임시저장                                                                                                    |                                             |
| 000    |                          |                                                                                                    |                                             |

#### 2) 문서관리 주요기능 - 버전관리

문서 버전 이력 정보는 본문 하단의 버전 정보에서 확인할 수 있습니다.

| ≡ ↔ • | 문서관리                                                                        | 교육자료 ☆<br>个 업데이트 🗔 이동 🔟 삭제 >                                                                  | <b>문서관리 ∨</b> 검색                      | 상세 ▼ Q                 | 》 \$\$\$\$ <b>○</b><br>목록 ╦ 인쇄                                   | <ol> <li>버전 상세 이력 보기</li> <li>CT른 버전 상세 보기</li> </ol> |
|-------|-----------------------------------------------------------------------------|-----------------------------------------------------------------------------------------------|---------------------------------------|------------------------|------------------------------------------------------------------|-------------------------------------------------------|
|       | 문서함<br>최근 열람 문서<br>최근 업데이트 문서<br>승인 대기 문서 1<br>등록 대기 문서 1<br>교육자료<br>사용자 교육 | 교육자료 2022년_ver2<br>자세히^<br>등록자: 의박팀장부장<br>등록일: 2022-10-20<br>문서번호: 사용자 교육 - 202210<br>VER1 상상 | 보존연한:<br>문서버전:<br>네 화면                | 5년<br>VER 2            |                                                                  |                                                       |
|       | 사내 규정<br>기타 규정                                                              | 상세내용^ 교육자료 ☆<br>↑ 업데이트 및<br>첨부파일0^ 교육자료 2                                                     | <sup></sup>                           | 서관리∨ 검색 상세 ~ Q.        | 곱 û ۞ ▒                                                          |                                                       |
|       |                                                                             | 버전 2 자세히 ^ 등록자: 6 등록자: 6 등록자: 6 등록자: 6 등록만: 20 문서번호: 사 상세내용 ^ 단국 0 조회 3                       | 학팀장 부장<br>)22-10-20<br>용자 교육 - 202210 | 보존연한: 5년<br>문서버전: VER1 |                                                                  |                                                       |
|       |                                                                             | (전 1 1 1 1 1 1 1 1 1 1 1 1 1 1 1 1 1 1 1                                                      | 가<br>록                                |                        | <ul> <li>학팀장 부장 2022-10-20</li> <li>학팀장 부장 2022-10-20</li> </ul> |                                                       |

· 사용자 권한이 필요한 페이지입니다.

#### 2) 문서관리 주요기능 - 모바일

모바일 기기를 통해 문서 검색 및 조회, 등록 승인/반려 등 다양한 기능을 제공합니다.

| Ξ 최근 열람 문서 Q                                              | < 버전 3 댓글 0                                                                                                    | < 첨부파일 1 승인 반려                                                               |
|-----------------------------------------------------------|----------------------------------------------------------------------------------------------------|------------------------------------------------------------------------------|
| <b>교육자료 2022년_ver2 №</b><br>박팀장부장·2022-10-20·사용자교육-202210 | <b>사용자 교육 자료</b><br>등록자: 🏂 교육강사부장                                                                                                    | <b>사용자 교육 자료_핵심요약</b><br>등록자:                                                |
| <b>사용자 교육 자료</b><br>교육강사 부장 · 2022-09-28                  | 등록일: 2021-11-09<br>보존연한: 5년<br>무서배전: VFR3 Tr <%                                                                                      | 등록일: -<br>보존연한: <b>5년</b><br>문서상태: ☆의대기 \\\\\\\\\\\\\\\\\\\\\\\\\\\\\\\\\\\\ |
| <b>휴가규정</b><br>교육경사 부장 · 2021-08-30                       | 그룹웨어 주요 기능별 사용자 교육 자료입니다.<br>각 기능에 대한 주요 특징에 대해 설명합니다.<br>기존자료에 근태관리 출,퇴근시 비콘체크 기능이 추<br>가되었습니다.<br>*교육관련 담당자: 교육 강사 ( 내선: 10000004) | 사용자 교육 자료 핵심 요약본을 등록합니다.                                                     |
| **** [] [] [] [] [] [] [] [] [] [] [] [] []               | **** [] [] [] [] [] [] [] [] [] [] [] [] []                                                                                          | ****                                                                         |
| 〈 문서 목록 〉                                                 | 〈 문서 상세화면 〉                                                                                                    | 〈 문서 등록 승인 〉                                                                 |

03 문서함생성

02 문서함생성시권한지정예시

01 문서관리 권한 개요

## CHAPTER 02 문서관리 권한 지정하기

👉 다우오피스 그룹웨어

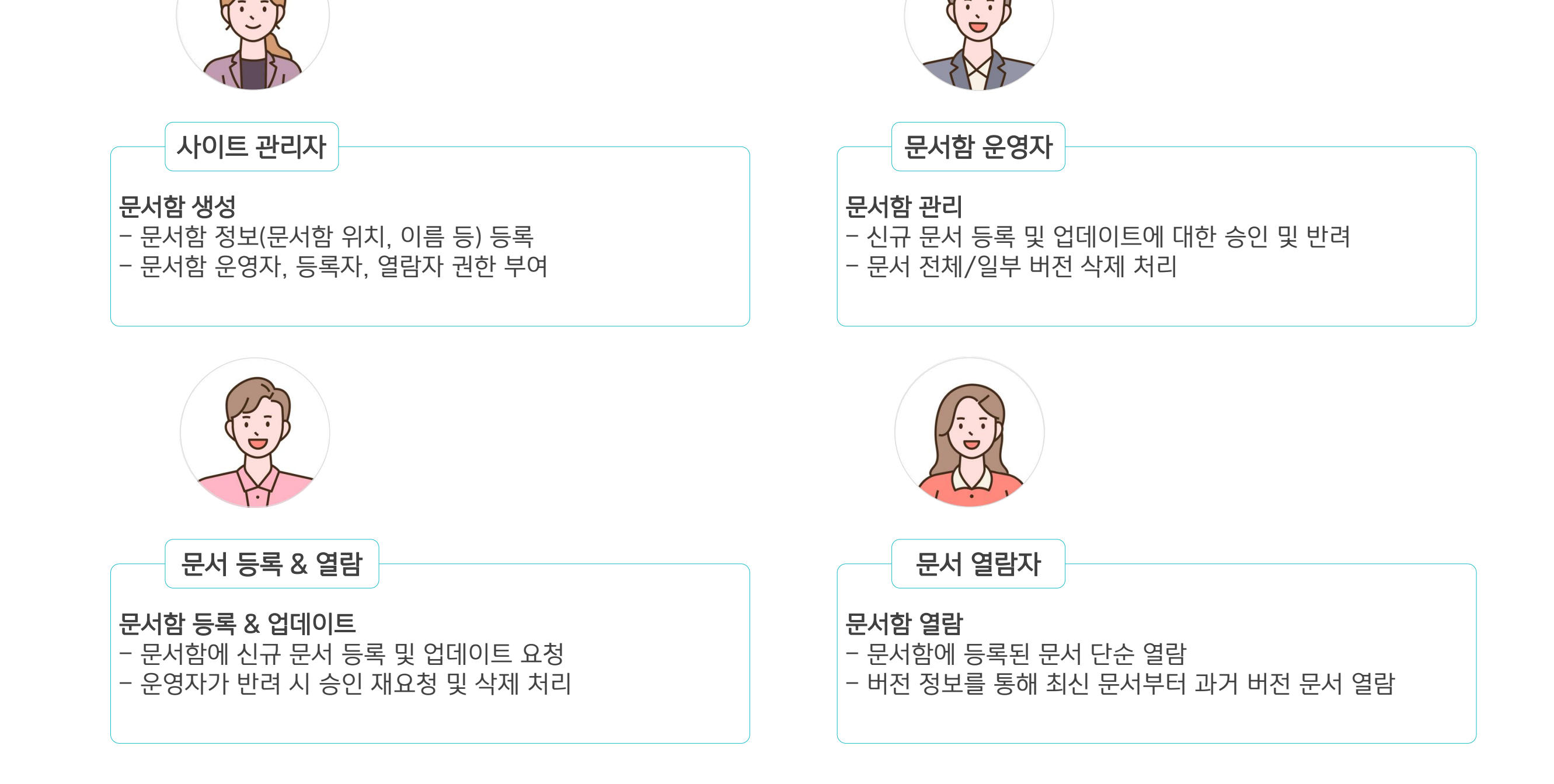

사내 규정 관리 및 문서 공유 등 사내에서 관리해야 할 다양한 문서들을 효율적으로 관리하는 기능을 제공합니다.

#### 1) 문서관리 권한 개요

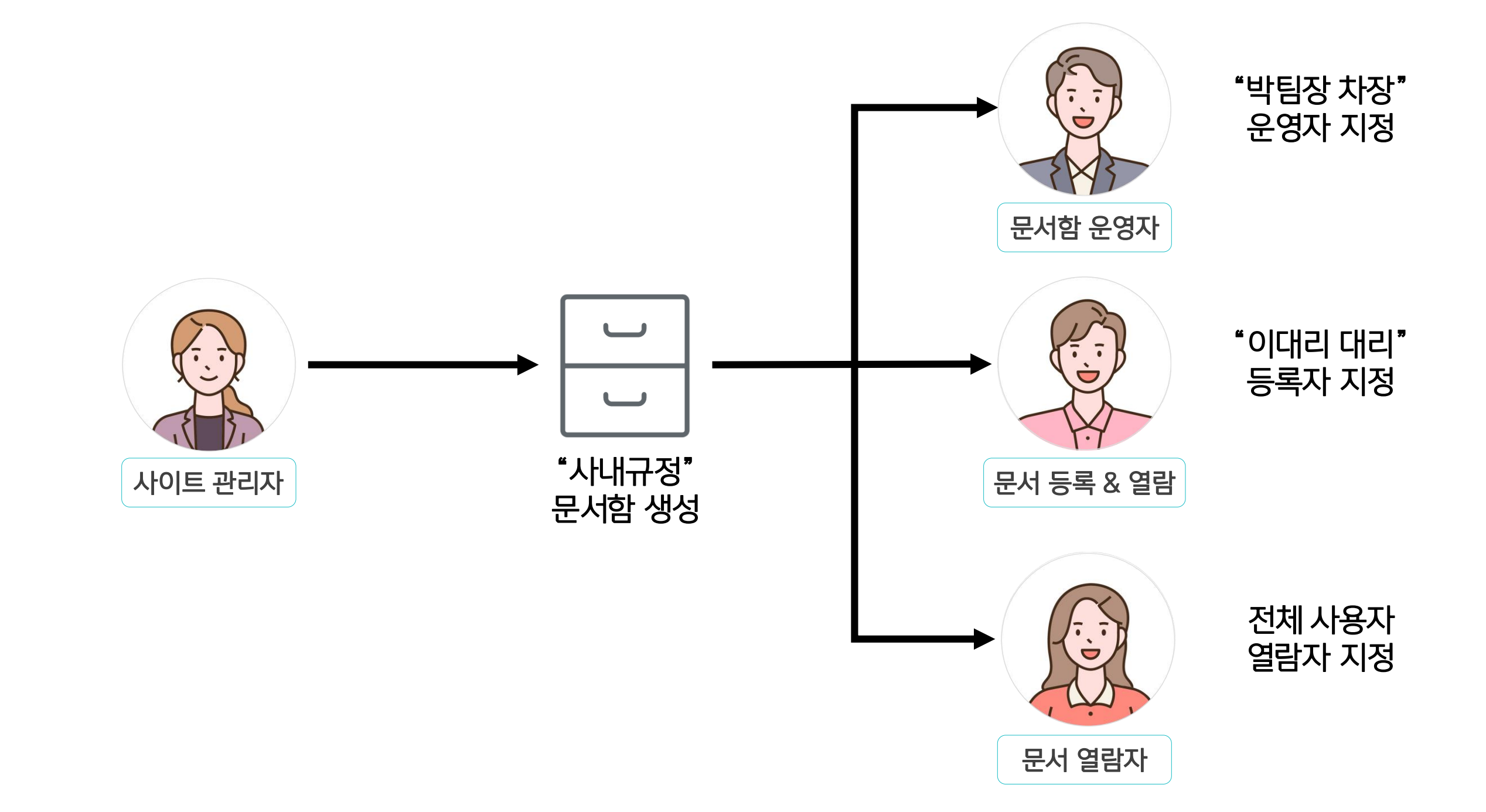

사이트 관리자가 "사내규정" 문서함을 생성한 후 아래와 같은 권한으로 지정합니다.

#### 2) 문서함 생성 시 권한 지정 예시

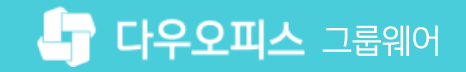

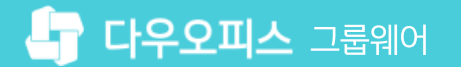

#### 3) 문서함 생성 (1/2)

사이트 관리자가 문서관리 메뉴에서 문서함 상세 설정 기능을 통해 등록자 및 열람자 권한을 설정합니다.

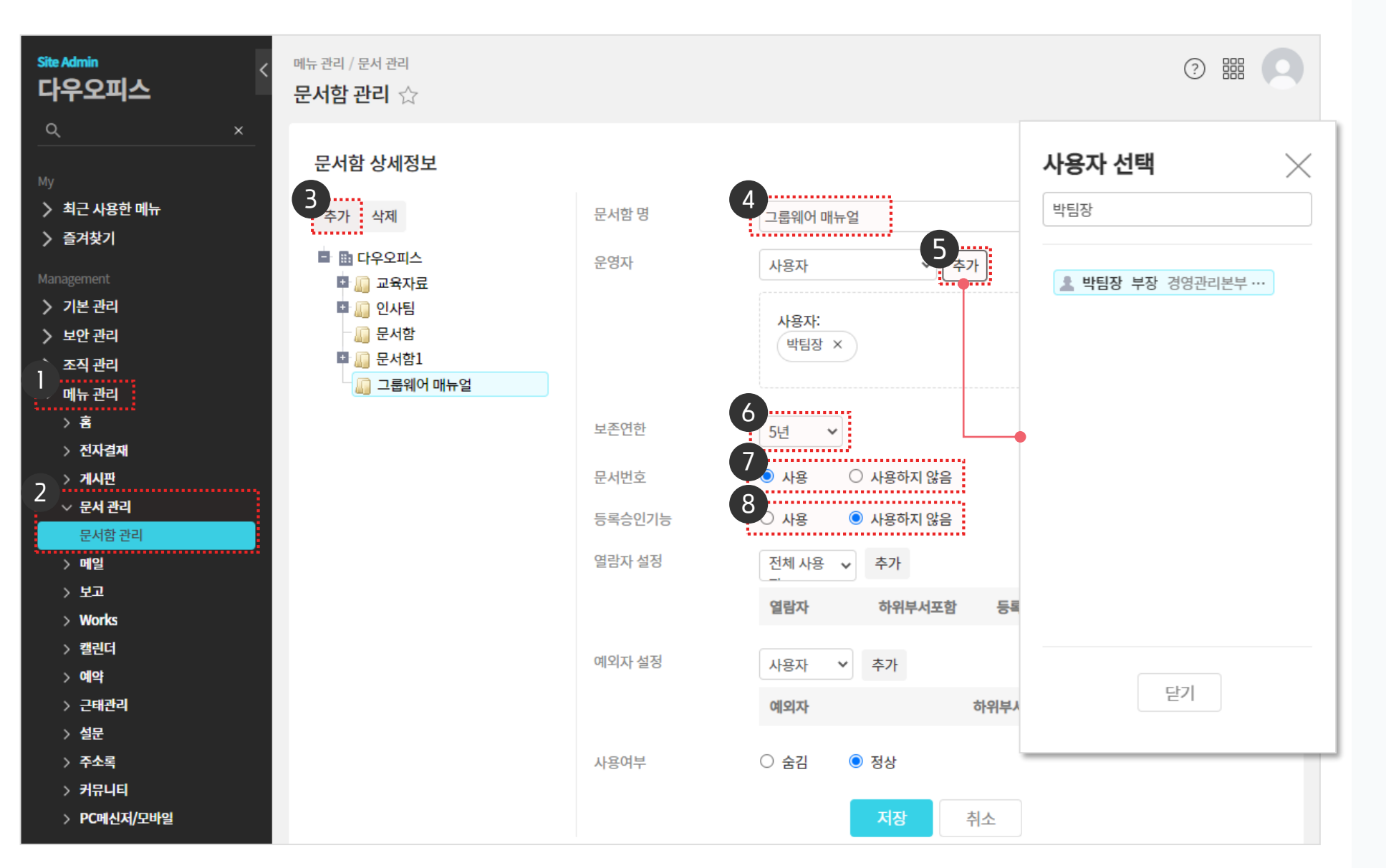

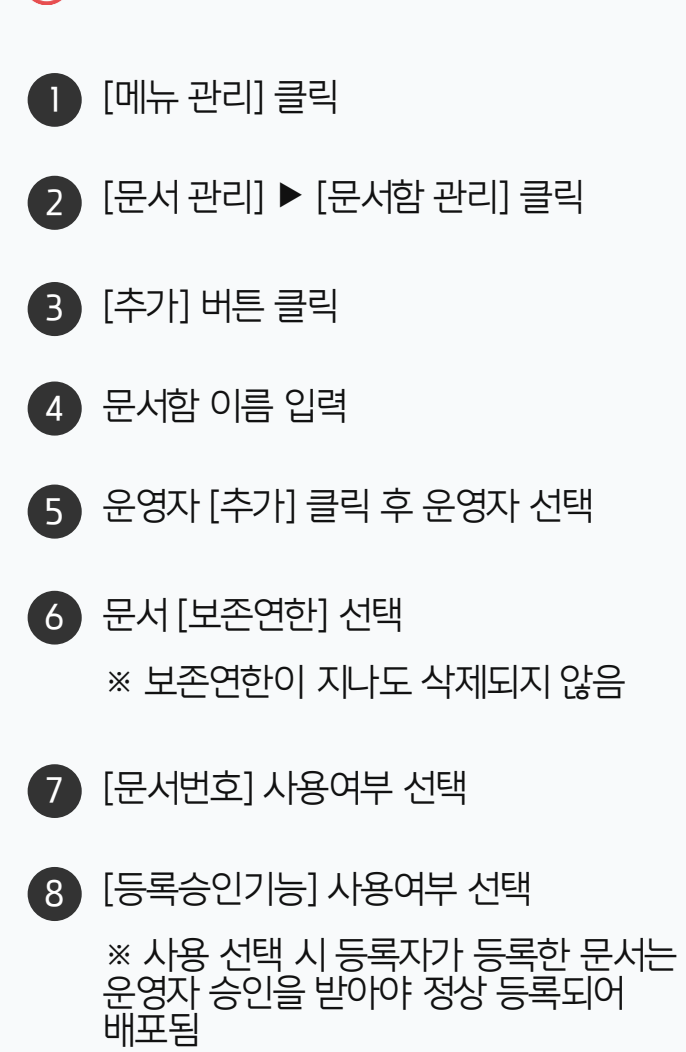

··· 사이트관리자 권한이 필요한 페이지입니다.

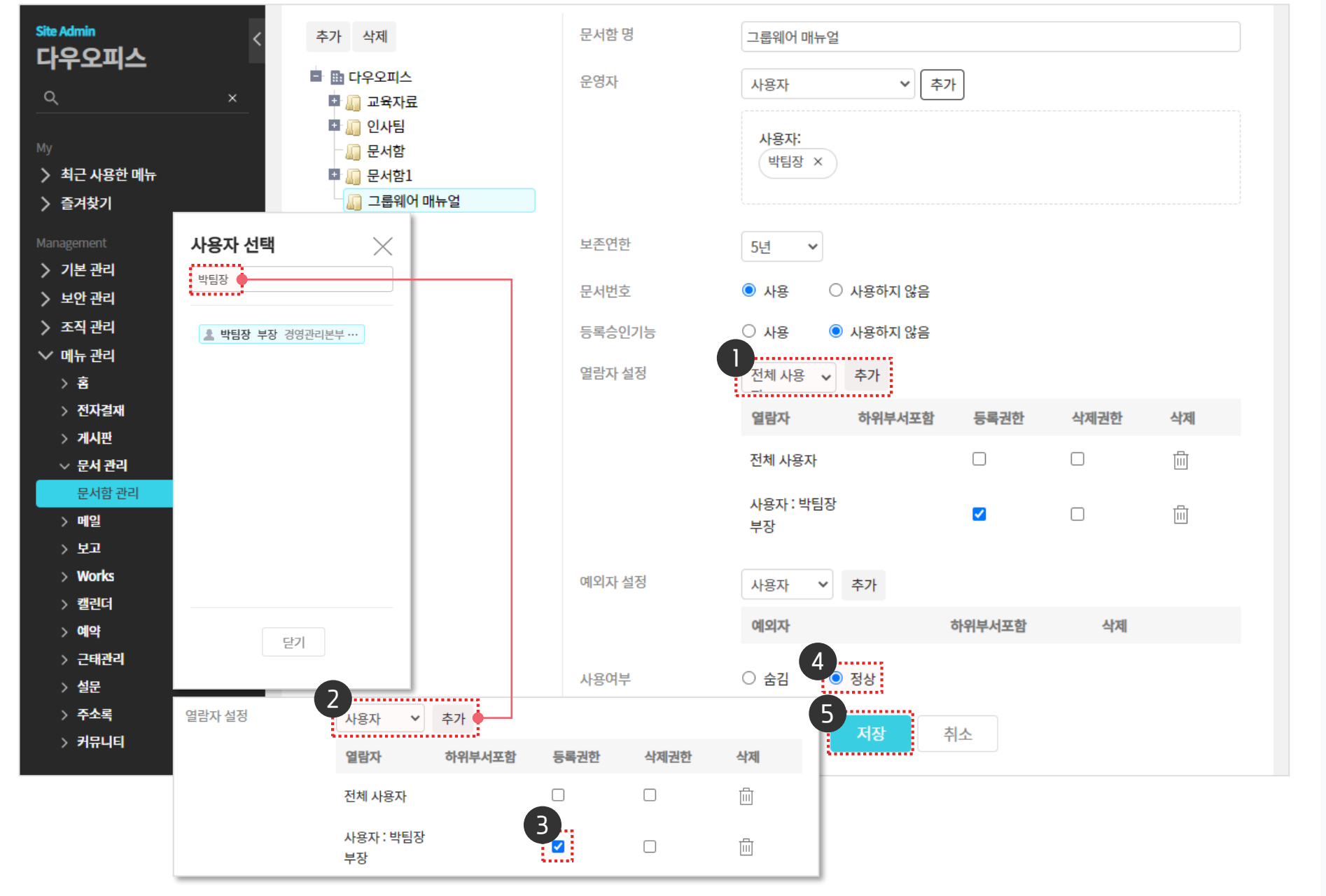

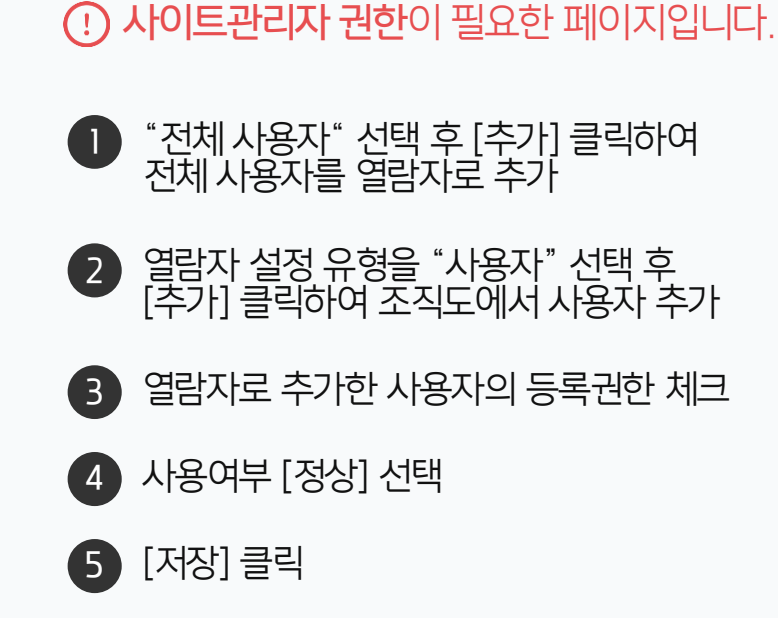

#### 관리자가 문서관리 메뉴에서 문서함 상세 설정 기능을 통해 등록자 및 열람자 권한을 설정합니다.

3) 문서함 생성 (2/2)

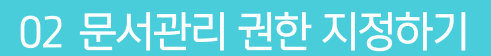

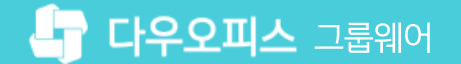

#### 05 반려 문서 확인하기 (등록자)

- 04 문서 승인 및 반려
- 03 문서 업데이트 요청
- 02 문서 업데이트 절차
- 01 문서 등록자 권한 부여 (관리자)

## CHAPTER 03 문서관리 업데이트

#### 👉 다우오피스 그룹웨어

#### 1) 문서 등록자 권한 부여 (관리자)

사이트 관리자가 문서관리 메뉴에서 문서함 상세 설정 기능을 통해 등록자 및 열람자 권한을 설정합니다.

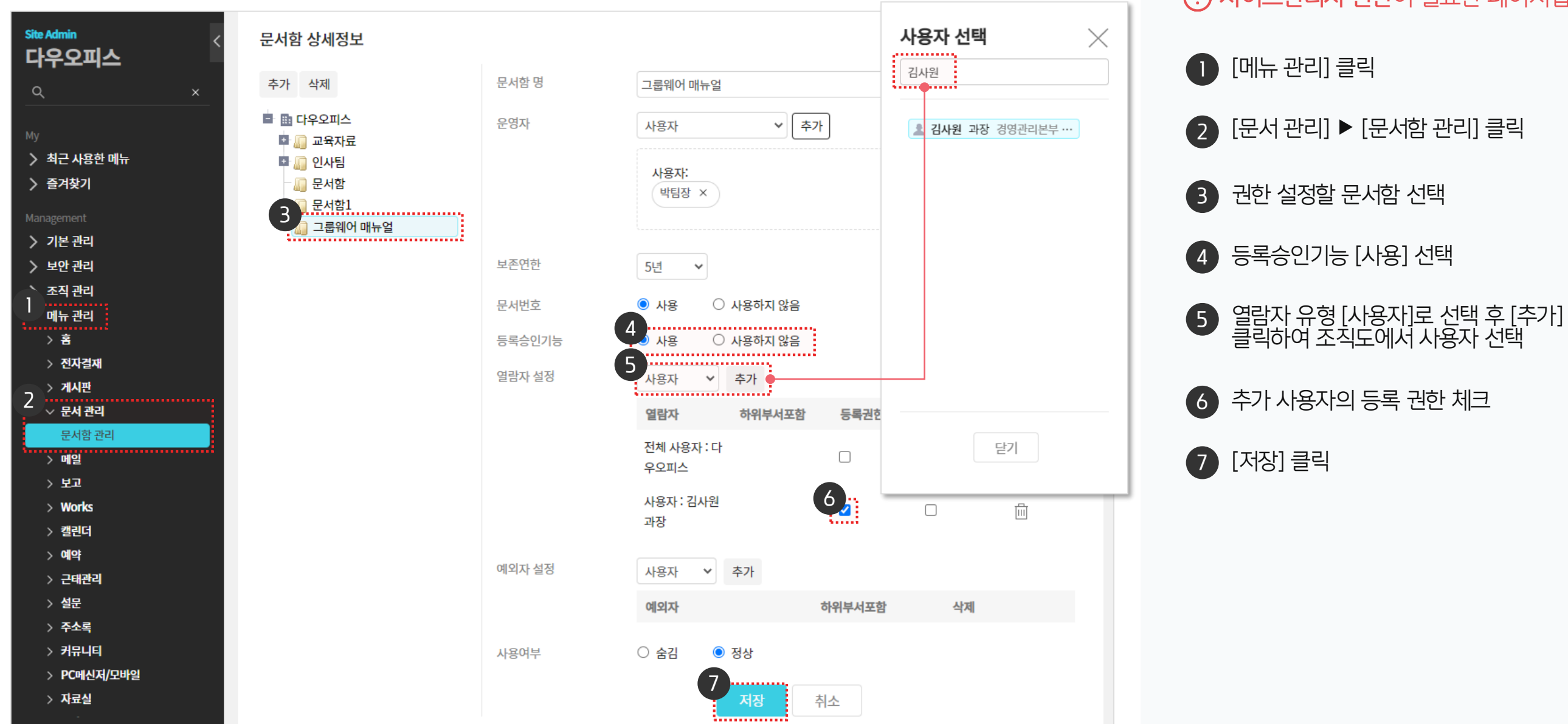

· 사이트관리자 권한이 필요한 페이지입니다.

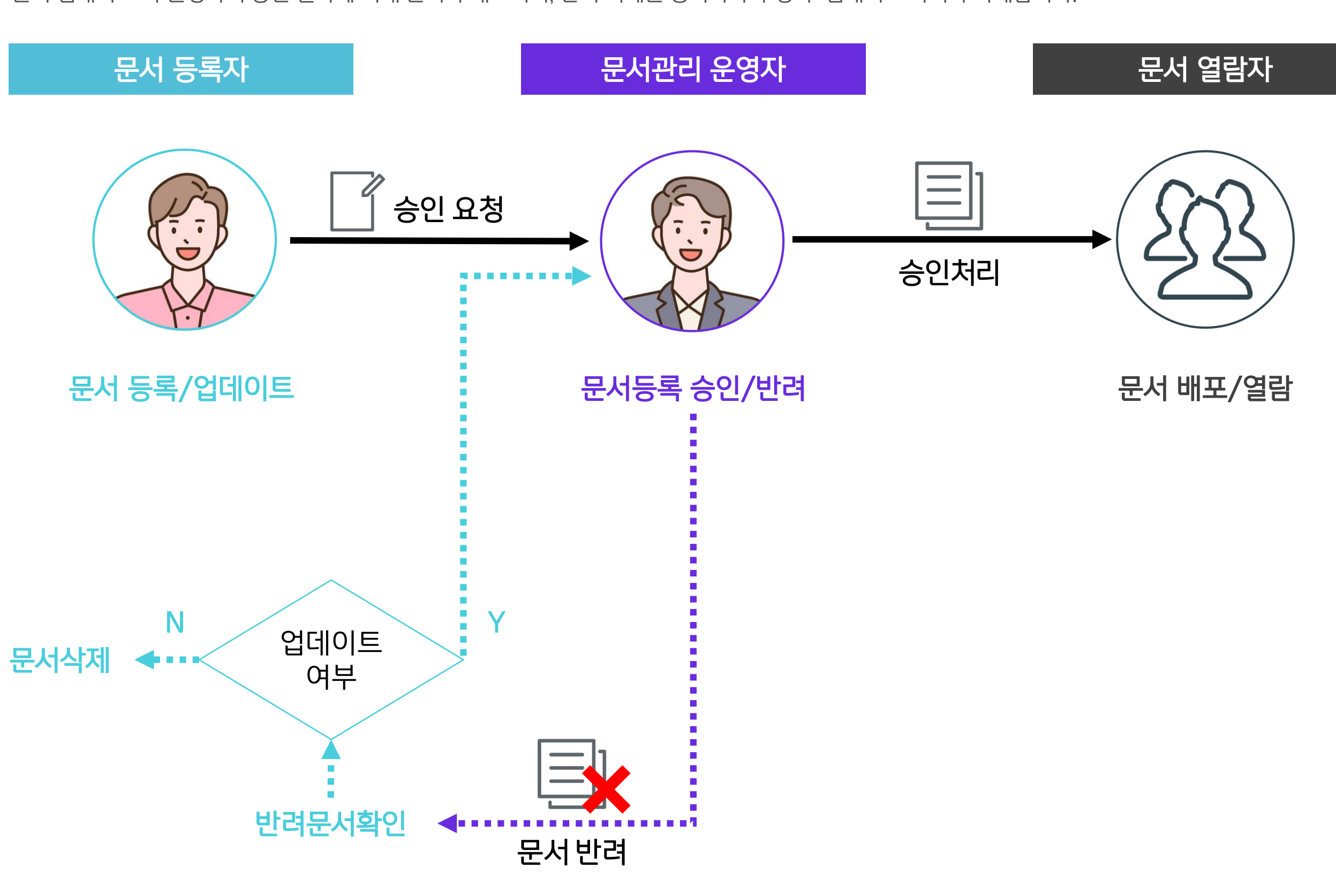

문서 업데이트 시 운영자의 승인 절차에 의해 문서가 배포되며, 반려 시에는 등록자가 수정 후 업데이트 하거나 삭제합니다.

#### 2) 문서 업데이트 절차

| 문서 상세화면 상단의                                                                                                    | [업데이트]를 클릭하여 업데이트 처리합니다.                                                                                                    | <b>! 사용자 권한</b> 이 필요한 페이지입니다.                                                   |
|----------------------------------------------------------------------------------------------------|----------------------------------------------------------------------------------------------------|---------------------------------------------------------------------------------|
| <ul> <li>글 문서관리</li> <li>☆ 문서등록</li> <li>♡ <sup>2</sup></li> <li>♡ <sup>2</sup></li> <li>문서함<br/><sup>최근 열람 문서</sup></li> </ul>                                                  | 그룹웨어매뉴얼 ☆       문서관리 ∨ 검색       상세 ▾ ♀       ♀       ♀       ♀       ♀       ♀       ♀       ♀       ♀       ♀       ↓       ↓       ↓       ↓       ↓       ↓       ↓       ↓       ↓       ↓       ↓       ↓       ↓       ↓       ↓       ↓       ↓       ↓       ↓       ↓       ↓       ↓       ↓       ↓       ↓       ↓       ↓       ↓       ↓       ↓       ↓       ↓       ↓       ↓       ↓       ↓       ↓       ↓       ↓       ↓       ↓       ↓       ↓       ↓       ↓       ↓       ↓       ↓       ↓       ↓       ↓       ↓       ↓       ↓       ↓       ↓       ↓       ↓       ↓       ↓       ↓       ↓       ↓       ↓       ↓       ↓       ↓       ↓       ↓       ↓       ↓       ↓       ↓       ↓       ↓       ↓       ↓       ↓       ↓       ↓       ↓       ↓       ↓       ↓       ↓       ↓       ↓       ↓       ↓       ↓       ↓       ↓       ↓       ↓       ↓       ↓       ↓       ↓       ↓       ↓       ↓       ↓       ↓       ↓       ↓       ↓ </td <td><ol> <li>문서 상단의 [업데이트] 클릭</li> <li>변경 사유 기입</li> <li>문서 편집 후 [등록] 클릭</li> </ol></td> | <ol> <li>문서 상단의 [업데이트] 클릭</li> <li>변경 사유 기입</li> <li>문서 편집 후 [등록] 클릭</li> </ol> |
| <ul> <li>최근 업데이트 문서</li> <li>승인 대기 문서</li> <li>등록 대기 문서</li> <li>교육자료</li> <li>사용자 교육</li> <li>관리자 교육</li> <li>한 인사팀</li> <li>다 규정</li> <li>기타 규정</li> <li>그룹웨어 매뉴얼 1</li> </ul> | 위치 · 그룹웨어 매뉴얼<br>제목 · 미뉴별 사용 가이드<br>변경 사유 · · · · · · · · · · · · · · · · · ·                                                                                                    |                                                                                 |
|                                                                                                    | ・       ・       ※       ・       ※       ※       ※       ※       ※       ※       ※       ※       ※       ※       ※       ※       ※       ※       ※       ※       ※       ※       ※       ※       ※       ※       ※       ※       ※       ※       ※       ※       ※       ※       ※       ※       ※       ※       ※       ※       ※       ※       ※       ※       ※       ※       ※       ※       ※       ※       ※       ※       ※       ※       ※       ※       ※       ※       ※       ※       ※       ※       ※       ※       ※       ※       ※       ※       ※       ※       ※       ※       ※       ※       ※       ※       ※       ※       ※       ※       ※       ※       ※       ※       ※       ※       ※       ※       ※       ※       ※       ※       ※       ※       ※       ※       ※       ※       ※       ※       ※       ※       ※       ※       ※       ※       ※       ※       ※       ※       ※       ※       ※       ※       ※       ※       ※       ※       ※                                                                                                    |                                                                                 |

3) 문서 업데이트 요청 (문서 등록자)

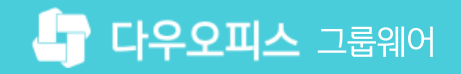

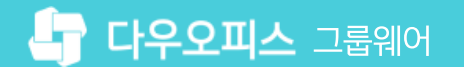

#### 4) 문서 승인 및 반려 (운영자)

승인 대기 목록에서 [승인하기]를 클릭하여 상세 내용을 확인 후 승인 또는 반려 처리합니다.

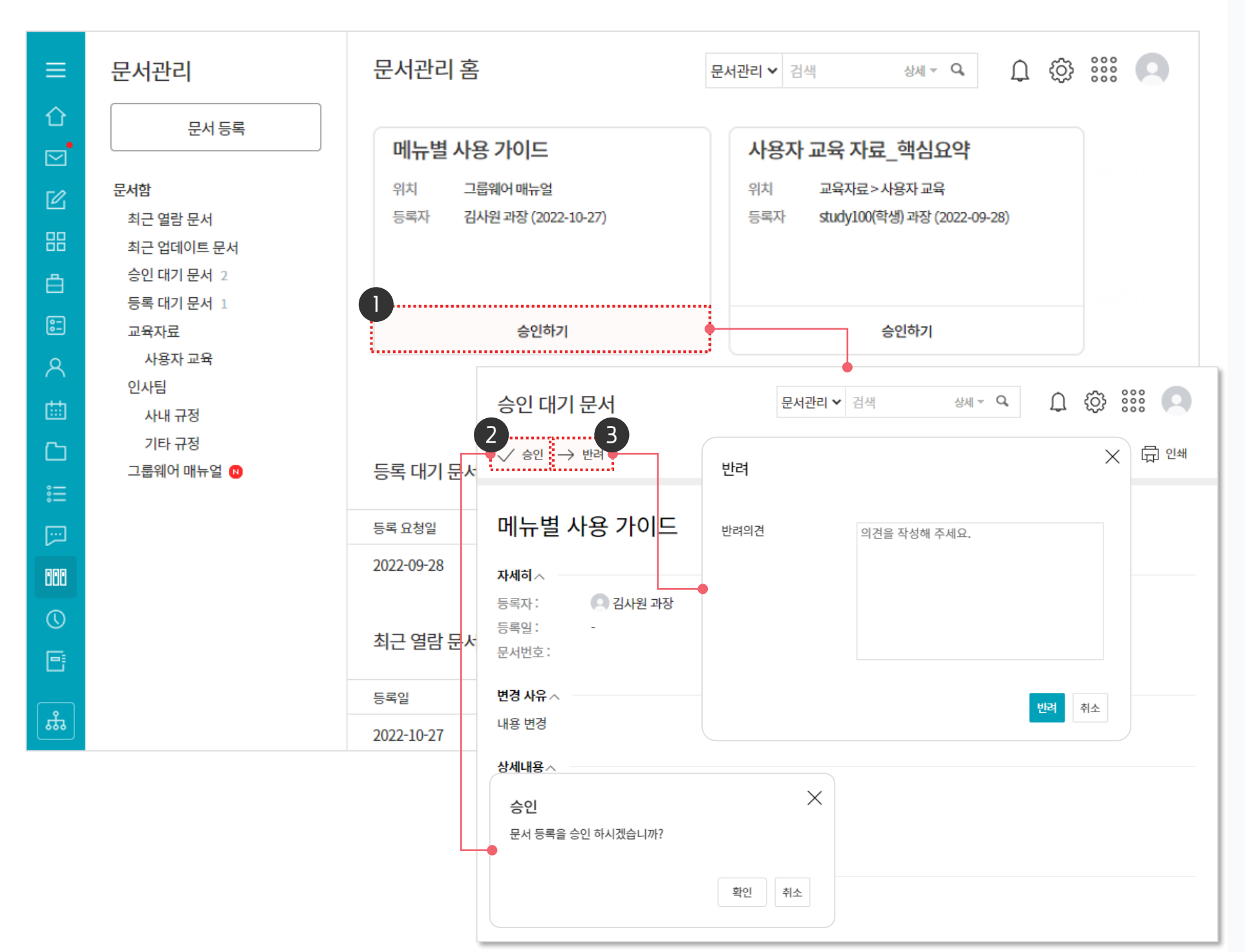

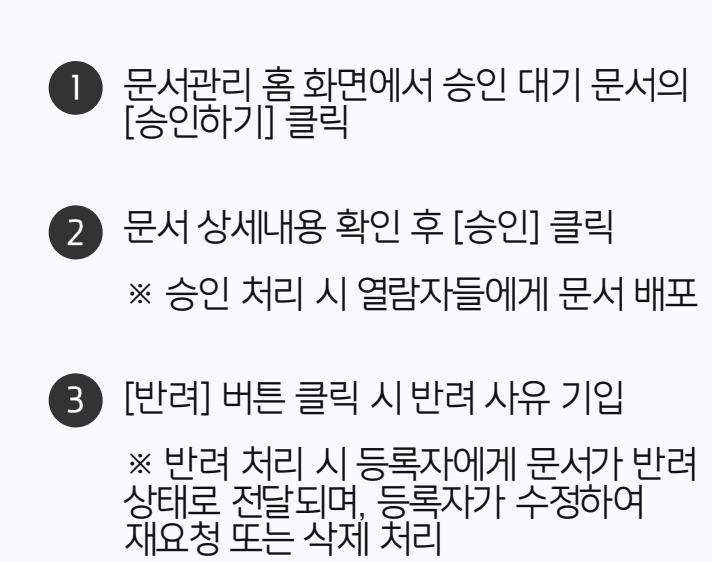

**운영자 권한**이 필요한 페이지입니다.

(!)

仚

 $\geq$ 

ů

8-

C

**[**]

888

0

0

ដេ

#### 5) 반려 문서 확인 하기 (등록자)

반려된 문서는 반려 사유를 확인 후 업데이트 또는 삭제 처리합니다.

| 문서관리                                                                             | 문서관리 홈                                            | 문서관리 🗸 💈         | 실색 상세                     | - q 📫 🔅 🕴 |    |
|----------------------------------------------------------------------------------|---------------------------------------------------|------------------|---------------------------|-----------|----|
| 문서 등록<br>문 <b>서함</b><br>최근 열람 문서<br>최근 업데이트 문서<br>승인 대기 문서<br>등록 대기 문서 1<br>교육자료 |                                                   | 문서가 없습           | 습니다.                      |           |    |
|                                                                                  | 등록 대기 문서 🕕                                        |                  |                           |           |    |
| 사용자 교육<br>과리자 교육                                                                 | 등록 요청일 제목                                         | 문서번호             | 위치                        | 등록자       | 상태 |
| 인사팀                                                                              | 2022-10-27 메뉴별 사용 가이드 🔶                           |                  | 그룹웨어 매뉴얼                  | 김사원       | 반려 |
| 사내 규정<br>기타 규정                                                                   | 등록 대기 문서                                          | <b>문서관리 ∨</b> 검색 | 상세 ▼ <b>Q</b>             | 🖞 😳 號 🔘   |    |
| 그룹웨어 매뉴얼 Ň                                                                       | 3↑ 업데이트 교 삭제                                      |                  |                           | 😑 목록 🛱 인쇄 |    |
|                                                                                  | 2<br>반례 추가 업데이트 내용도 반영해주시기<br>박팀장 부장   2022-10-27 | 바랍니다.            |                           |           |    |
|                                                                                  | 메뉴별 사용 가이드                                        |                  |                           |           |    |
|                                                                                  | 등록자: <b>오</b> 김사원 과장<br>등록일: -<br>문서번호:           | 보존연힌<br>문서상타     | : 5년<br>: <mark>반려</mark> |           |    |

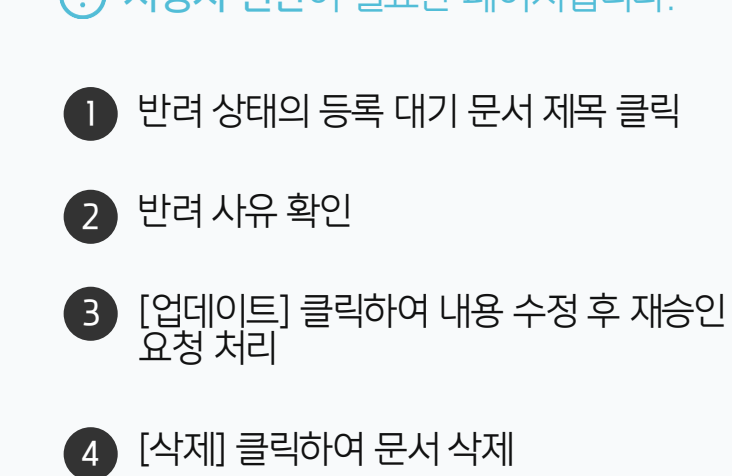

· 사용자 권한이 필요한 페이지입니다.

20가지 업무기능 제공, 다우오피스 그룹웨어

02 문서 삭제 방법

01 삭제할 문서 버전 선택

## CHAPTER 04 특정 버전 문서 삭제

👉 다우오피스 그룹웨어

1) 삭제할 문서 버전 선택 방법

운영자는 문서 하단의 버전 정보를 확장하여 변경 사유를 클릭하면, 해당 버전 화면으로 이동합니다.

| ≡          | 문서관리                                                      | 교육자료 🕁                   |                                                  | 문 <b>서관리 ∨</b> 검색     | 상세 ~ <b>Q</b>    | A Q 🤅      | 3 eee a                                                          |
|------------|-----------------------------------------------------------|--------------------------|--------------------------------------------------|-----------------------|------------------|------------|------------------------------------------------------------------|
| <b>企</b>   | 문서 등록                                                     | ↑ 업데이트 📑 이동              | Ш 삭제 ∨                                           |                       | مې               | URL 복사 📃   | 목록 🛱 인쇄                                                          |
|            | 문서함<br>최근 열람 문서<br>최근 업데이트 문서<br>승인 대기 문서 1<br>등록 대기 문서 1 | 교육자료 202<br>자세히^<br>등록자: | 2년_ver2                                          | 보                     | 존연한: 5년          | 허피띠        | адн                                                              |
| ::<br>0    | 교육자료<br>사용자 교육                                            | 등록일: 2022-]<br>문서번호: 사용자 | .0-20<br>교육 - 202210                             | 문                     | 서버전: VER2        | 언제 미(      | 신상모                                                              |
|            | 인사팀<br>사내 규정<br>기타 규정                                     | 상세내용 ^                   | VER1 상세<br>교육자료 ☆<br>↑ 앱데이트 단: 이                 | <b>화면</b><br>동 ඕ 색제 Y | 문서관리 ✔ 검색        | 상세 ~ Q,    | 곱 ậ ۞  때 이                                                       |
| ;=<br>;;;; |                                                           | 첨부파일 0 ^                 | 교육자료 20                                          | 22년                   |                  |            |                                                                  |
|            |                                                           | 비선 (^)<br>VER2 내용 추가     | 자세히 ^ 등록자: 이 · · · · · · · · · · · · · · · · · · | 박팀장 부장<br>2-10-20     | 보존연한 :<br>문서버전 : | 5년<br>VER1 | 현재 버전 정보                                                         |
|            |                                                           |                          | 문서번호: 사용 상세내용^                                   | 자 교육 - 202210         |                  |            |                                                                  |
| ر⊒<br>نٹھ  |                                                           | 댓글 0 조회 3<br>댓글을 남겨!     | 첨부파일 0 ^                                         |                       |                  |            |                                                                  |
|            |                                                           |                          | 버전 2 ^<br>ⓒ VER 2 내용 추가<br>ⓒ VER 1 최초 등록         |                       |                  |            | <ul> <li>박팀장 부장 2022-10-20</li> <li>박팀장 부장 2022-10-20</li> </ul> |

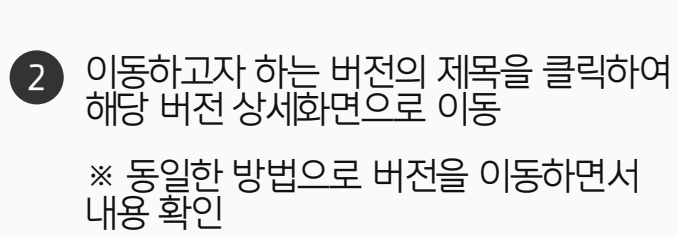

● 문서 하단 버전 [∨] 클릭하여 상세 버전 이력 정보 조회

· 운영자 권한이 필요한 페이지입니다.

#### 2) 문서 삭제 방법

운영자는 하나의 문서가 여러 버전으로 업데이트한 경우 일부 버전을 삭제 처리할 수 있습니다.

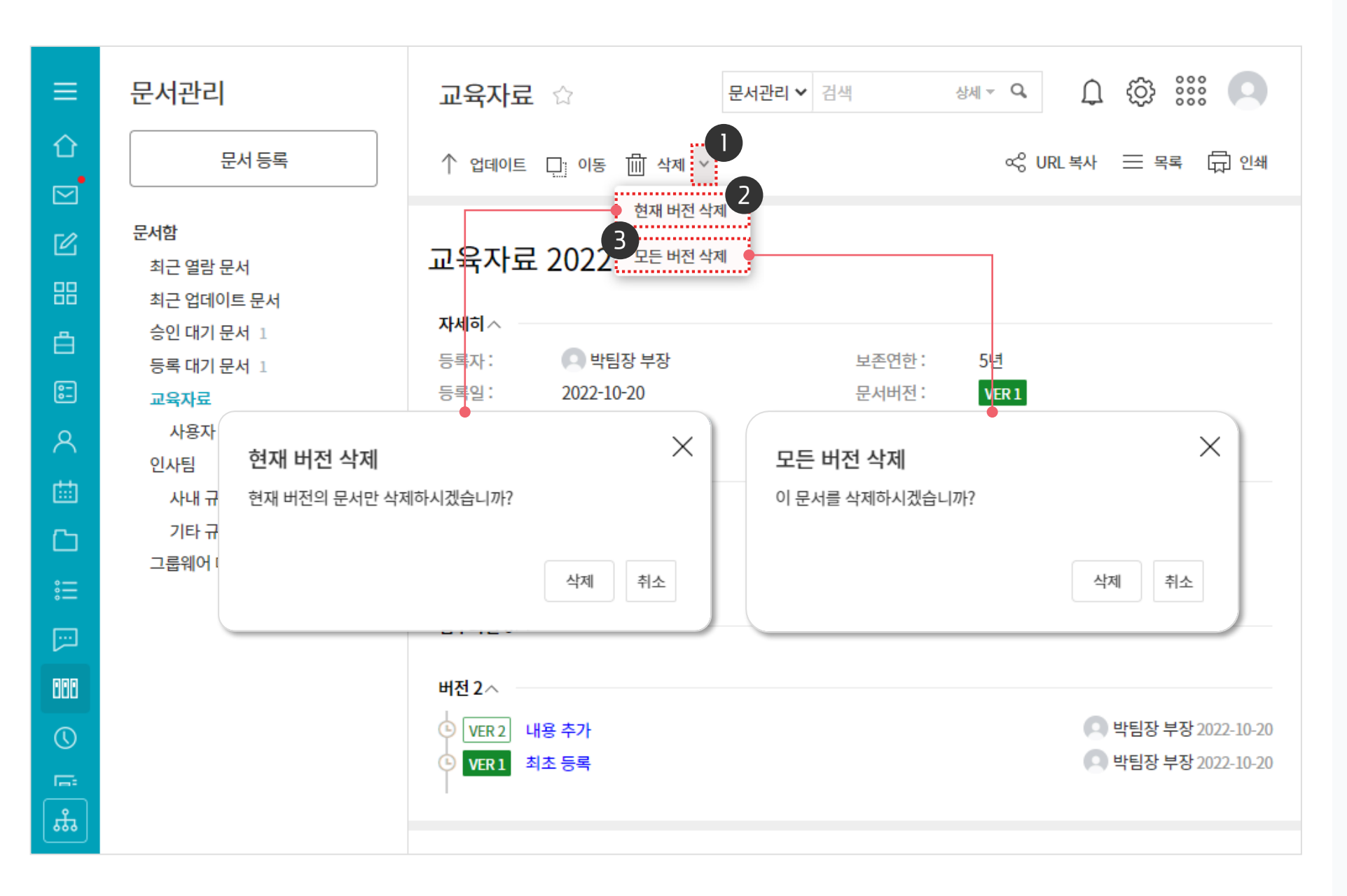

· 운영자 권한이 필요한 페이지입니다.

(2)

문서 상세보기 화면에서 [삭제] 버튼 옆 [∨] 클릭

※ [∨] 클릭 없이 [삭제] 버튼을 클릭하면 모든 버전 삭제여부를 물어보는 알림창 확인

[현재 버전 삭제] 클릭 시 현재 보여지는 버전 정보만을 삭제 처리

3 [모든 버전 삭제] 클릭 시 해당 문건 모두 삭제

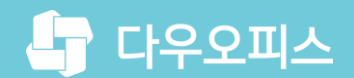

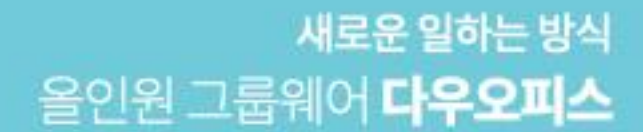

# Thank you.

#### 다우오피스 그룹웨어 고객케어라운지

Copyright DAOU TECHNOLOGY INC. All right reserved.